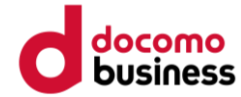

# Google Fit ご利用手順

#### 注意

- ●歩数送信/歩数同期済みの場合、当日中のGoogle Fitへのデバイス(歩数測定機器変更)はできません。 翌日0:00以降、Google Fitへデバイス(歩数測定機器変更)ができます。
- Google Fitへのデバイス(歩数測定機器)変更は1日1回です。

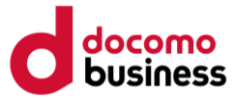

健康マイレージのアプリで Google Fit を利用する場合、下記の手順のとおり、設定を行ってください。 歩数送信を行うと、当日中は測定デバイスの変更ができません。また未送信分の歩数は破棄されますので、 1日の初めに測定デバイスの変更を実施することを推奨します。

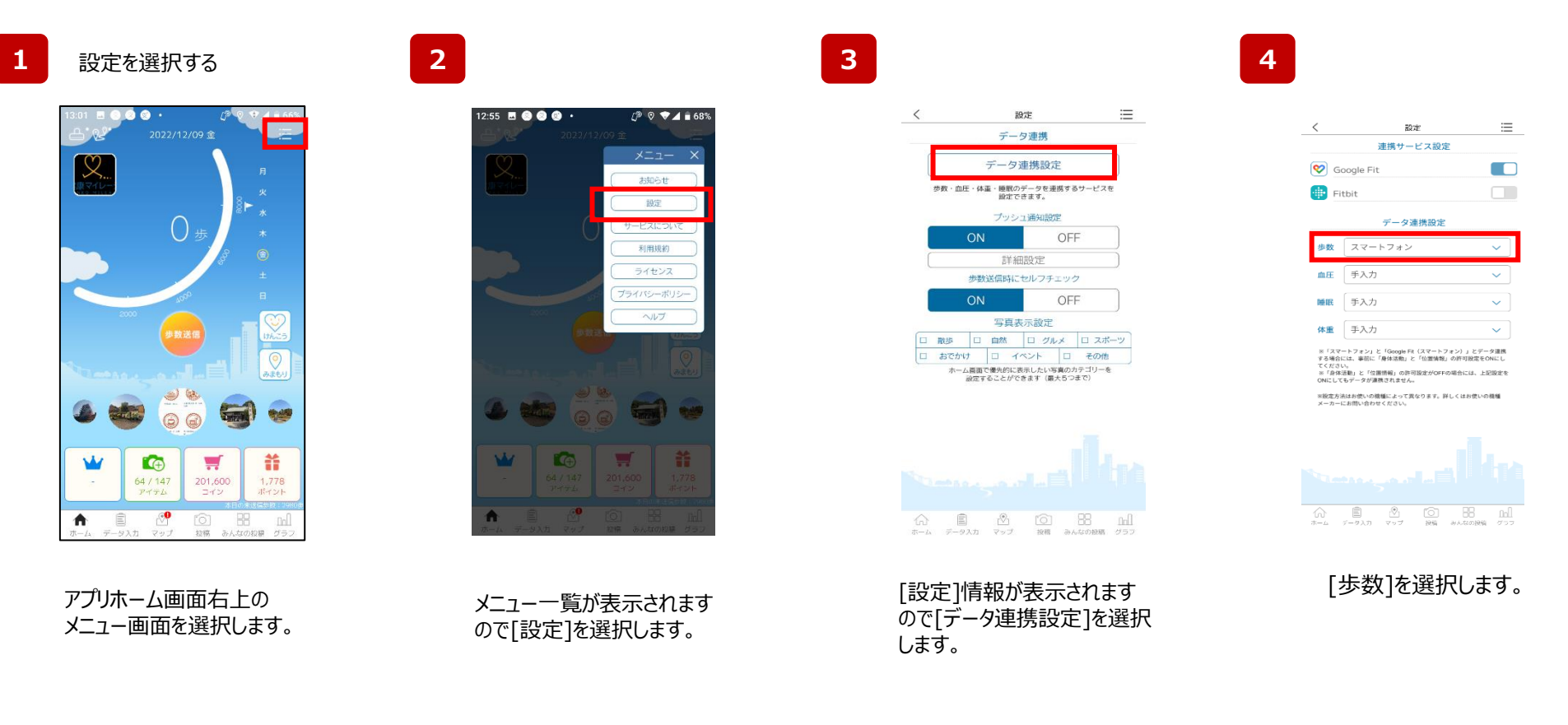

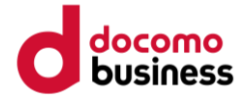

5

| < 設定                                             |       |
|--------------------------------------------------|-------|
| 連携サービス設定                                         |       |
|                                                  |       |
| Fitbit                                           |       |
| データ連携設定                                          |       |
|                                                  |       |
|                                                  | ×     |
| 步数計                                              |       |
|                                                  |       |
|                                                  |       |
| 🞯 Google Fit(スマートフォン)                            |       |
| Google Fit (スマートウォッチ)                            |       |
|                                                  |       |
| ※設定方法はお使いの機種によって異なります。詳しくはおf<br>メーカーにお問い合わせください。 | たいの機種 |
|                                                  |       |
|                                                  |       |
|                                                  |       |
|                                                  |       |
|                                                  |       |
|                                                  |       |

[Google Fit(スマートフォン)] を選択します。 6

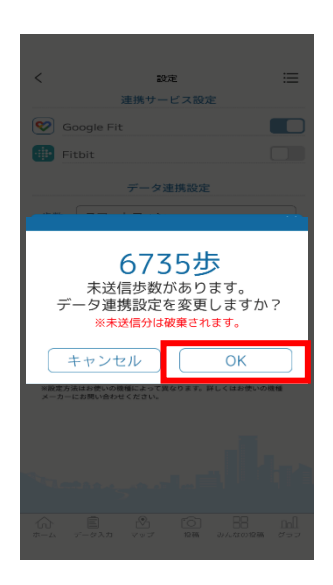

未送信の歩数がある場合、 破棄されてしまうのでご注意ください。 注意をお読みいただき問題なければ [OK]を選択します。

Google Fitのインストール<br/>をされていない方こちら7Google Fitのインストール<br/>済みの方はこちら9

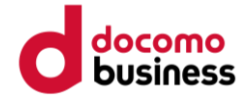

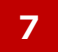

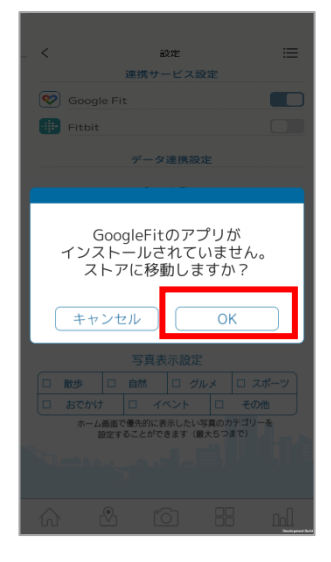

「OK」を選び [google ストア]へ移動します。

8

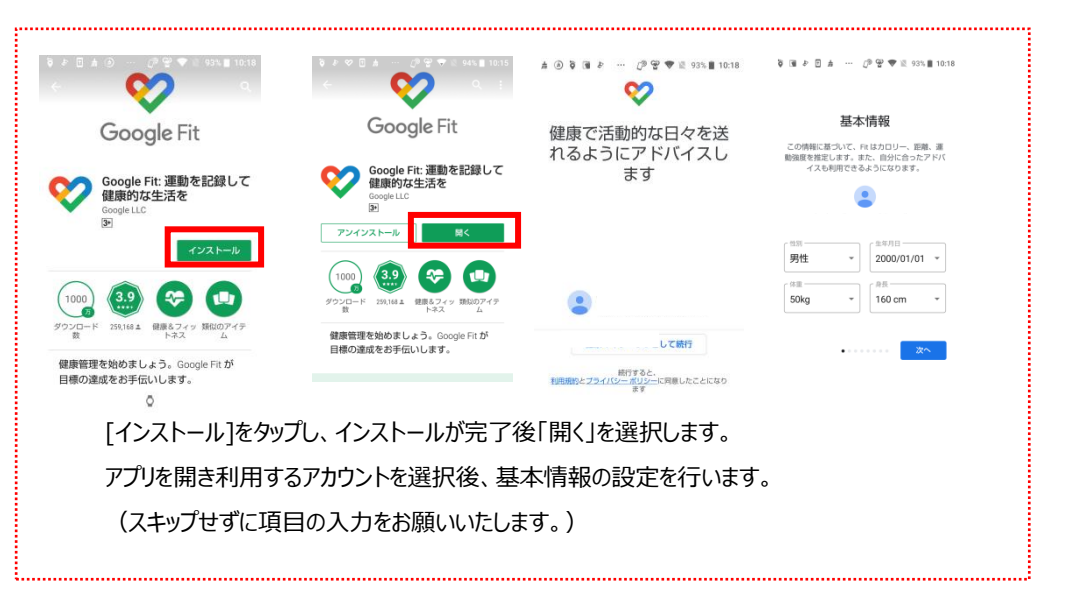

[google ストア] にて [Google Fit]をインストールします。

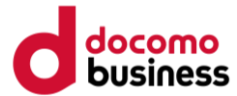

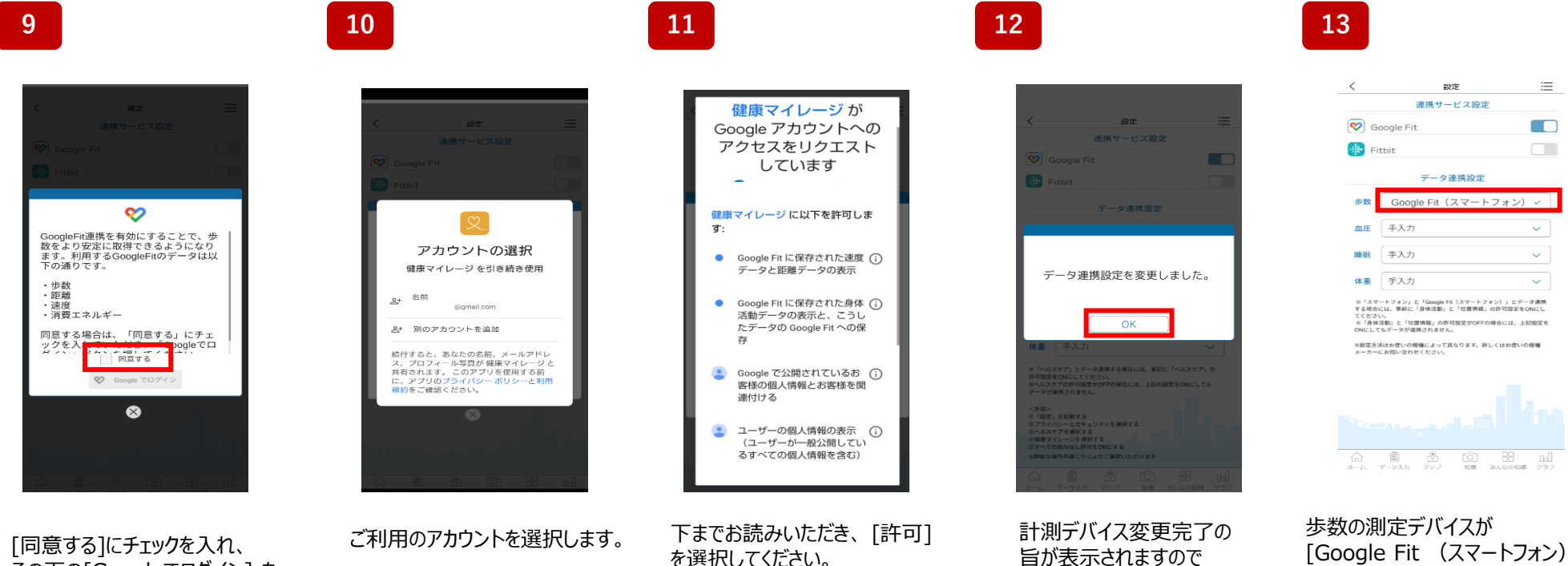

その下の[Googleでログイン] を 選択します。

を選択してください。

[OK]を選択します。

[Google Fit (スマートフォン)] に表示され、設定は完了です。